## **INSTALLATION OF IVT BLUESOLEIL**

1. Execute Setup.exe provided in the CD-ROM:

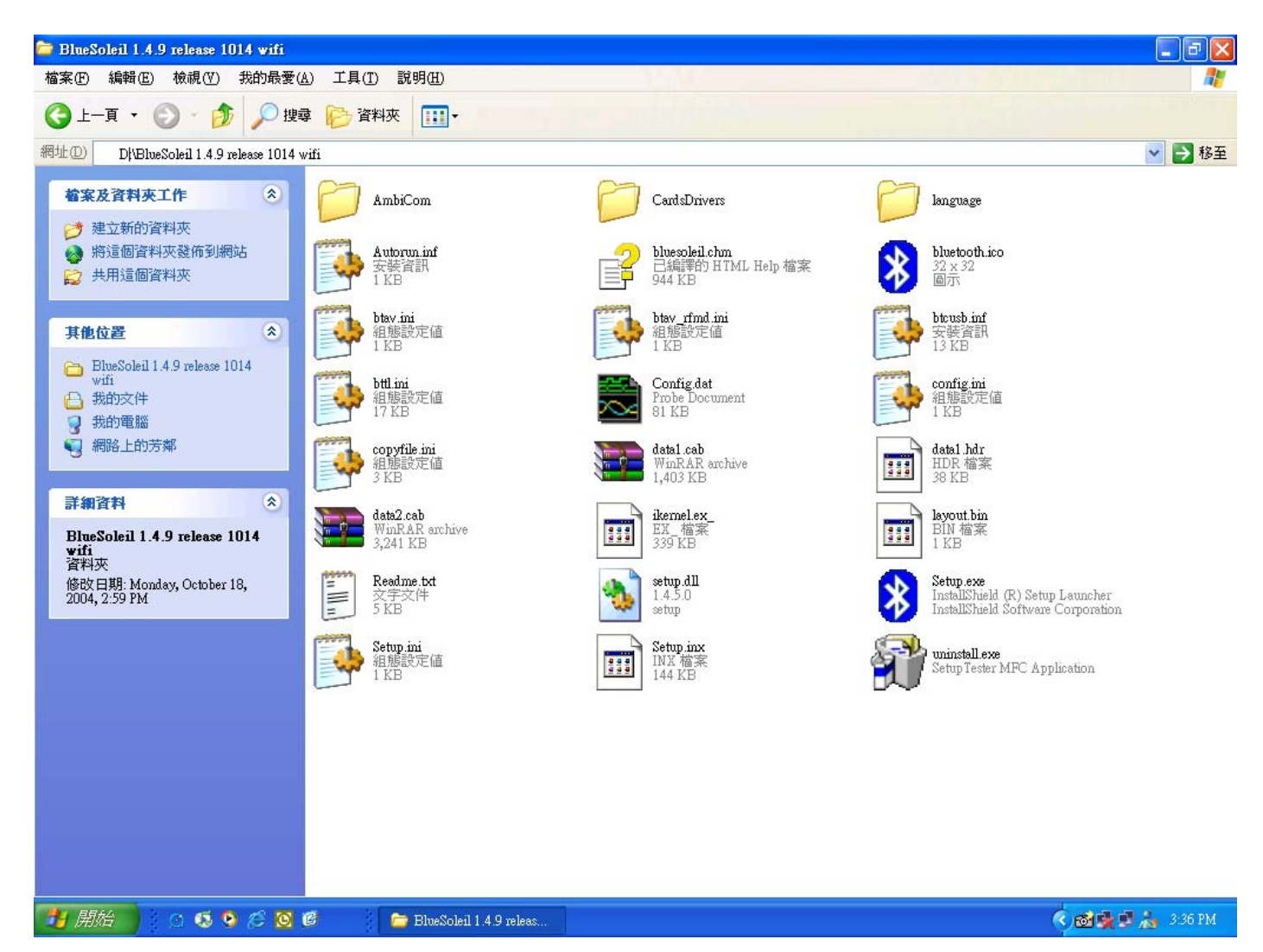

2. When asked to select the language for the installation, choose English:

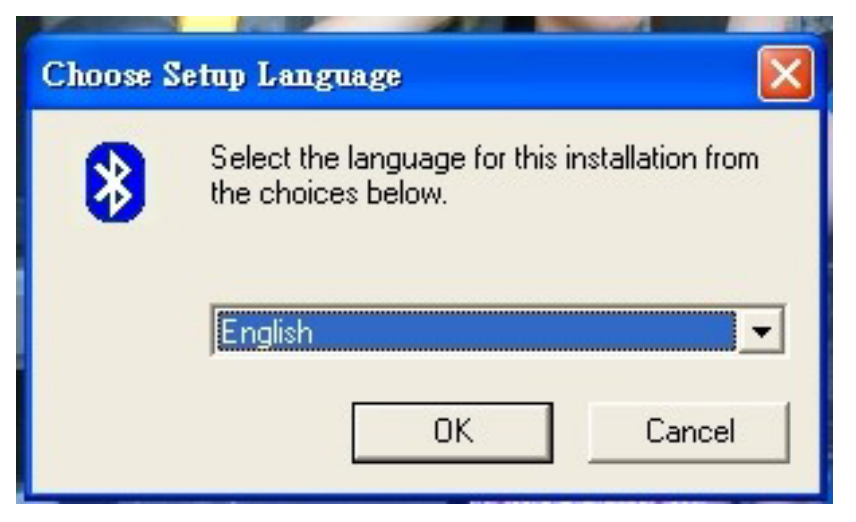

3. Click "Next" to start installation:

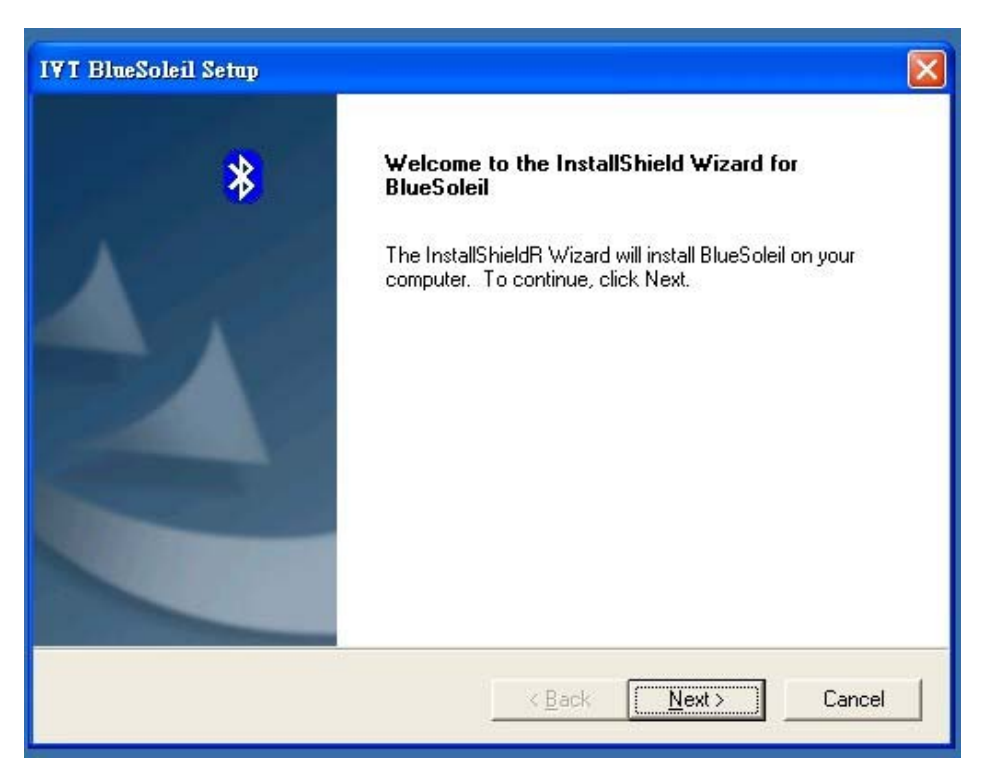

4. Click "Yes" to accept the License Agreement and continue installation:

| IVT BlueSoleil Setup                                                                                                    |   |
|----------------------------------------------------------------------------------------------------|---|
| License Agreement<br>Please read the following license agreement carefully.                                                                                                    | * |
| Press the PAGE DOW/N key to see the rest of the agreement.                                                                                                    | _ |
| BlueSoleil<br>Copyright (C) 2002 IVT.<br>All Rights Reserved<br>You should carefully read the following terms and conditions before installing and using<br>this software. Unless you have a different license agreement signed by IVT Corporation<br>your use of this software indicates your acceptance of this license agreement and<br>warranty. |   |
| Do you accept all the terms of the preceding License Agreement? If you choose No, the setup will close. To install BlueSoleil, you must accept this agreement.                                                                                                    |   |
| < <u>Back Yes No</u>                                                                                                    |   |

5. Choose the path you want the program to be installed to and click "Next":

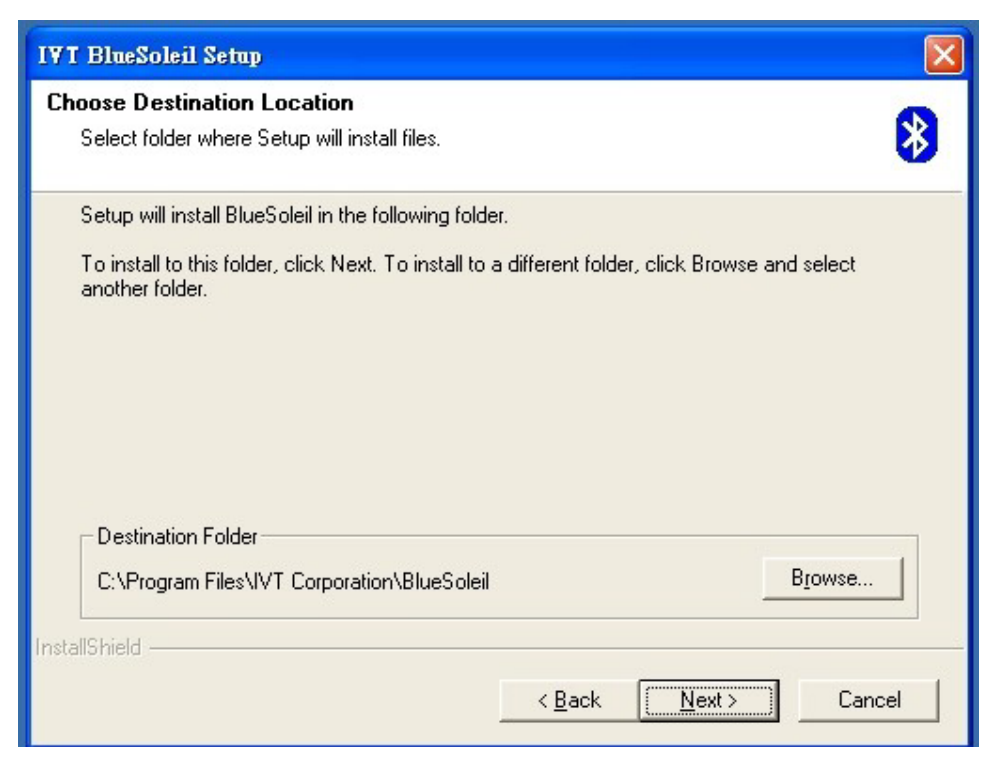

6. After installing IVT, the program will prompt to restart the computer:

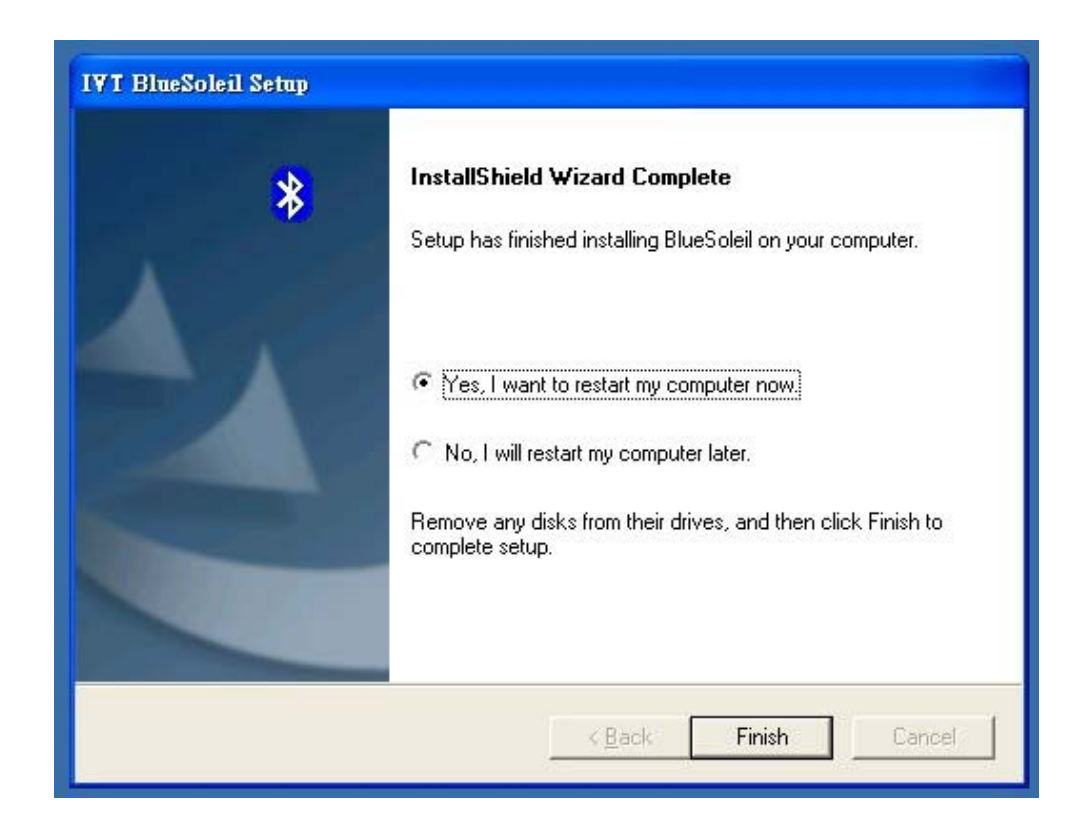

7. Once the computer restarts, the IVT BlueSoleil program will start automatically. If it doesn't start, click Program->IVT BlueSoleil -> BlueSoleil to start the BlueSoleil Window:

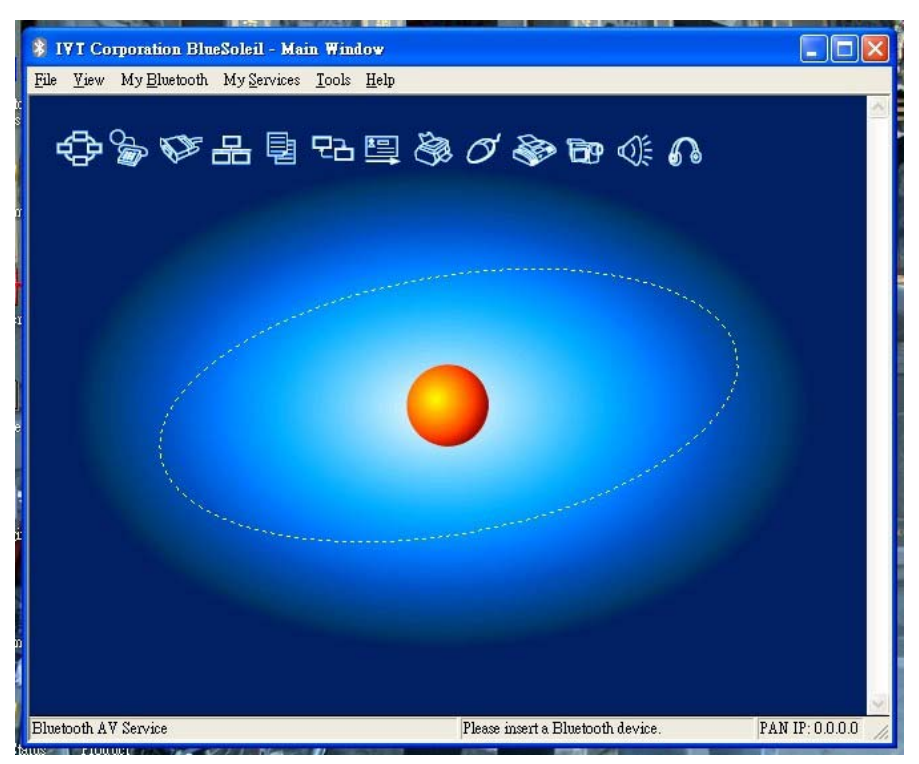

8. BlueSoleil will prompt you to install the Bluetooth device. After installing the device, a dialog window will prompt you to enter device name and type:

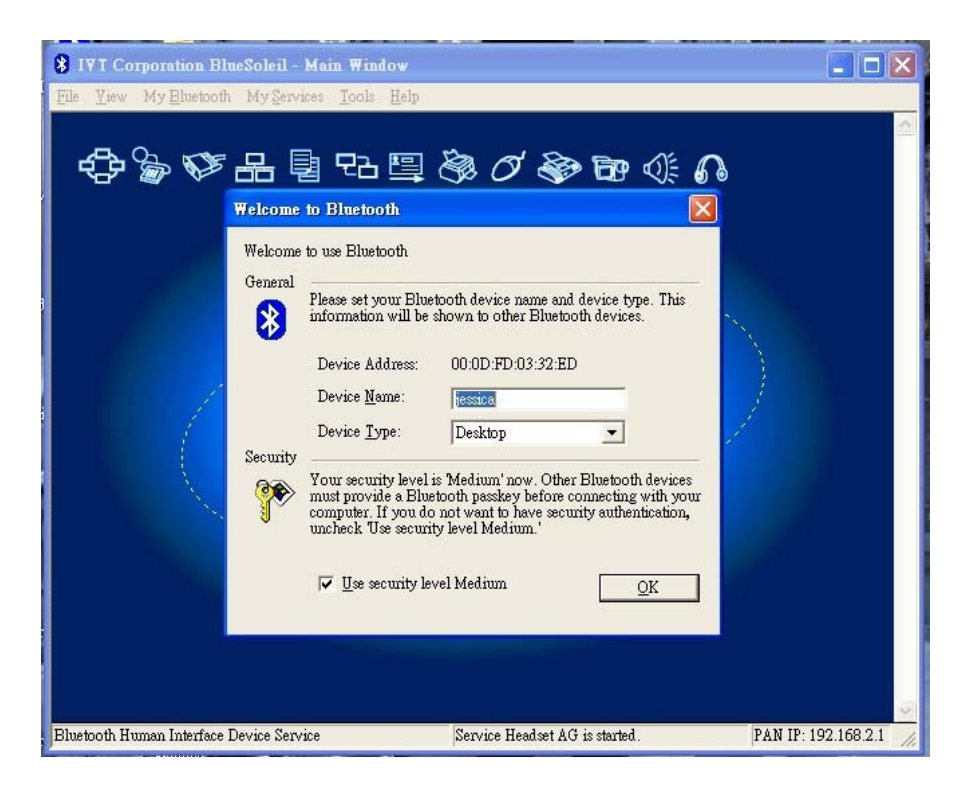

9. Press F5 to refresh and update the search for Bluetooth devices:

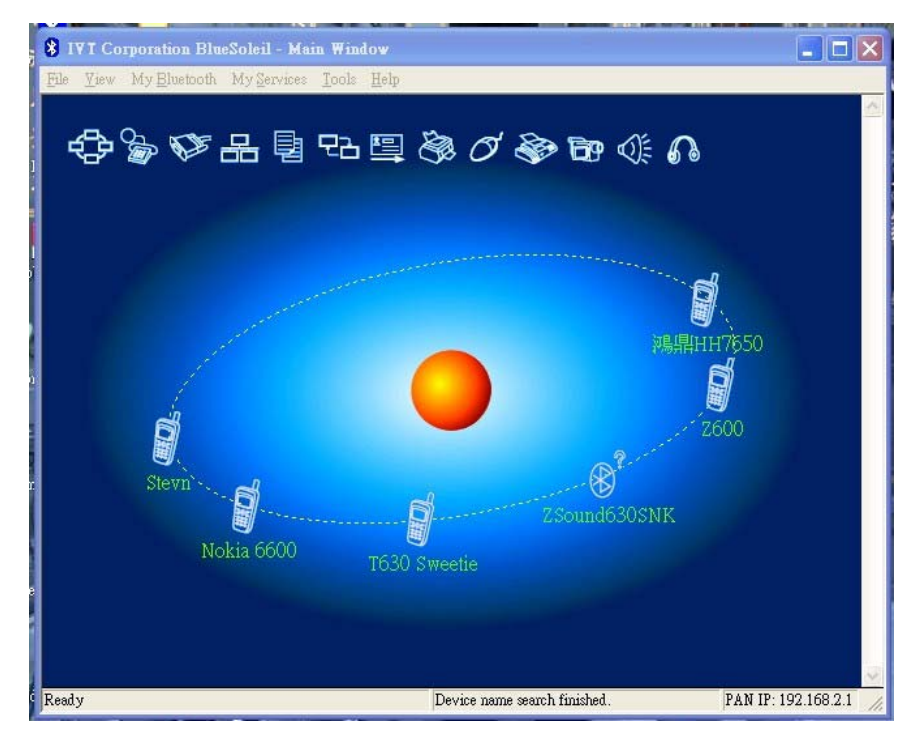

10. Hover the Mouse over the device you want to pair to and right-click to select pair. The program prompts for a passkey:

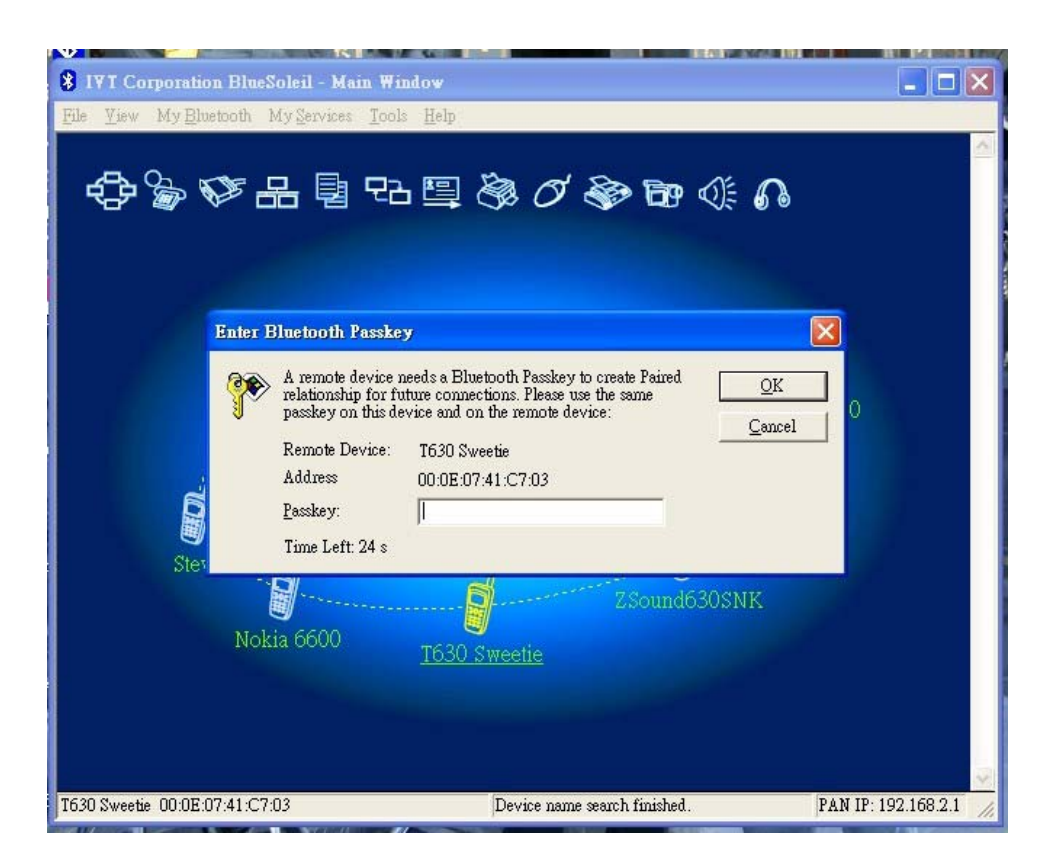

11. Once the selected device is paired with the USB dongle, there will be a tiny red check next to it. BlueSoleil will also highlight all the available services provided by the device:

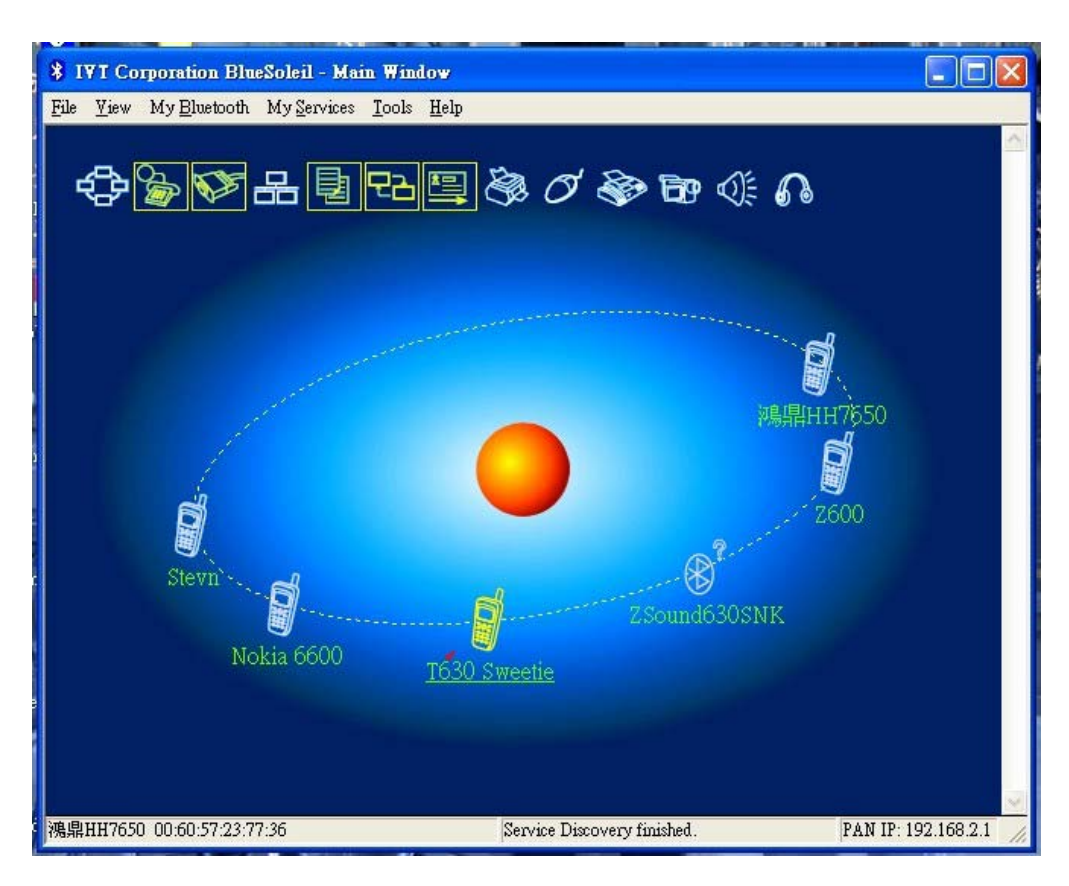

## Caution:

This equipment complies with FCC radiation exposure limits set forth for an uncontrolled environment. End users must follow the specific operating instructions for satisfying RF exposure compliance. This transmitter must not be co-located or operating in conjunction with any other antenna or transmitter.

## Notice:

Any changes or modification not expressly approved by the party responsible could void the user's authority to operate the device.